# DADA OSOUTIONS Developing and exploiting machine intelligence

# CODESYS beginner Tutorial

#### Visualising with CODESYS

Version: 1.2 Last updated: 15/05/2017 Author: Noor Mufti

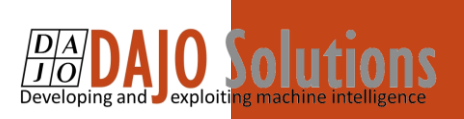

# CODESYS beginner Tutorial II index

| Heading 1 | . Error! Bookmark not defined. |
|-----------|--------------------------------|
| Heading 2 | . Error! Bookmark not defined. |
| Heading 3 | . Error! Bookmark not defined. |

CODESYS beginner Tutorial II Version: 1.2

CI 31011. 1.2

Index

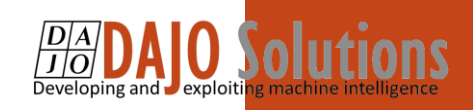

### Introduction

These tutorials are designed for aspiring programmers who wish to learn more about industrial and physical computing using the open source platform; CODESYS<sup>®</sup>.

Each tutorial follows on from the last, with the list of planned and produced tutorials so far being:

- Beginner Tutorial: Getting started with CODESYS
- Beginner tutorial II: Visualising with CODESYS
- Beginner Tutorial III: Sequential actions and Timers <sup>1</sup>
- Beginner Tutorial IV: Resets and Interrupts<sup>2</sup>

More information about CODESYS can be gained from the Smart Software Solutions (3S) website <u>www.codesys.com</u>.

#### Objectives

In the course of this tutorial you will learn how to:

- Update and save new CODESYS projects
- Visualise inputs and outputs in a virtual environment
- Run virtual simulations to test your programme
- Have the confidence to further explore the programming environment

#### Prerequisites

There is no need for previously proven software development skills in order to successfully complete this tutorial. All that is required is a licenced (including a Demo licence) copy of CODESYS version 3.5 or higher, and basic computer literacy.

In addition, as this tutorial follows on from the previous *Getting Started with CODESYS* tutorial

CODESYS beginner Tutorial II

Version: 1.2

Page **1** of **11** 

<sup>&</sup>lt;sup>1</sup> Planned for release in October 2017

<sup>&</sup>lt;sup>2</sup> Planned for release in November 2017

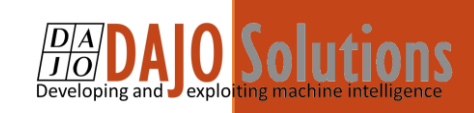

## How to visualise with XSoft – CODESYS 3

#### Step 1: Open the program from the first tutorial

Rather than create a new program from scratch, we will design a visualisation screen for the project that was created in tutorial 1.

#### A)Open the program

Open your project from the tutorial 1. If you have not done it yet, please first complete tutorial 1.

#### Step 2: Add a visualisation screen into your project:

Open a visualisation screen for the program Right click on "Application"  $\rightarrow$  Add Object  $\rightarrow$  Visualisation

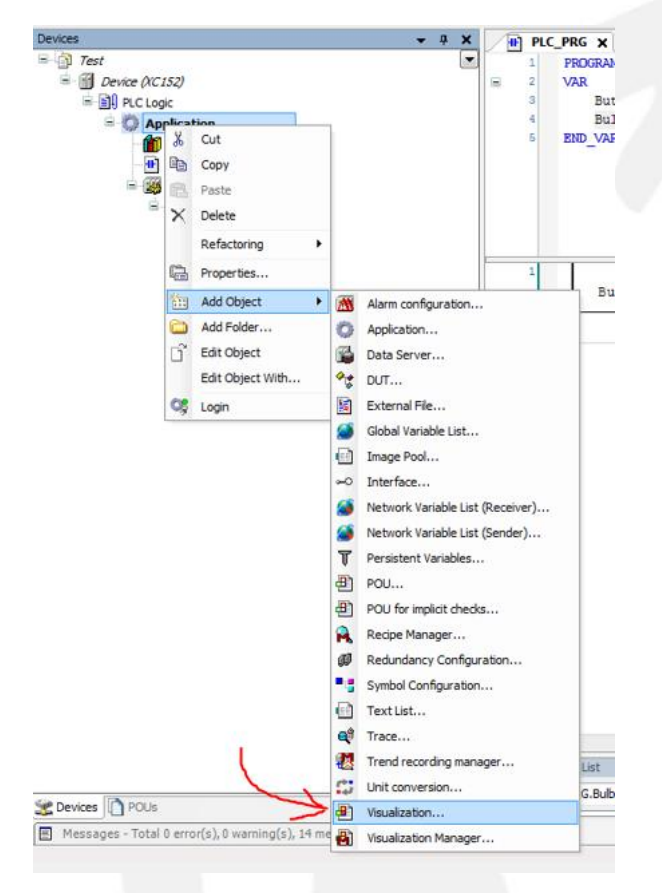

CODESYS beginner Tutorial II

Version: 1.2

Page 2 of 11

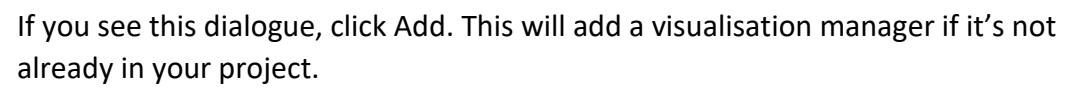

| Creates a visualization of | oject  |  |
|----------------------------|--------|--|
| Name:                      |        |  |
| Visualization              |        |  |
| Symbol libraries           | Active |  |
| 📲 VisuSymbols (System)     |        |  |
|                            |        |  |

It will also add a visualisation screen, your project should look like this

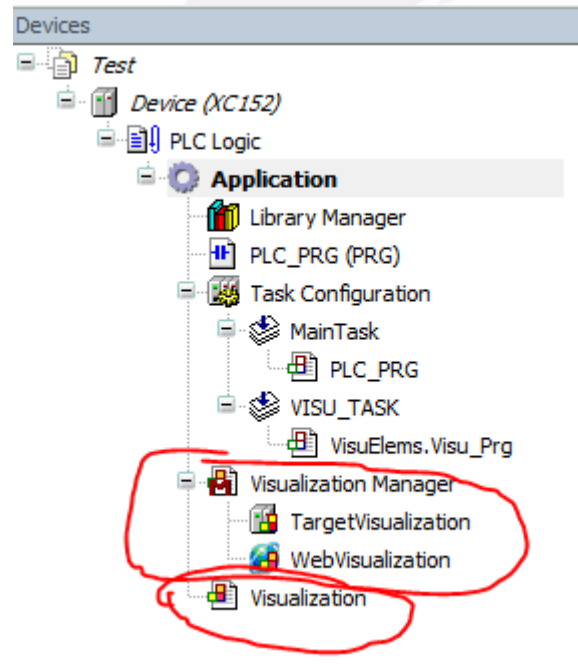

If you don't see the "Visualization" object, then you can redo the step 1

CODESYS beginner Tutorial II

DAJO Solutions Developing and exploiting machine intelligence

Version: 1.2

Page 3 of 11

#### B) Open the visualisation editor

Now double click on the "Visualization" object, it will open the visualisation editor as shown below:

| Fest.project* - XSOFT-CODESYS-3 - PLC program      | ming system                                   |                                          |                                                                                                    |
|----------------------------------------------------|-----------------------------------------------|------------------------------------------|----------------------------------------------------------------------------------------------------|
| Edit View Project Visualization Build Q            | line Debug Tools Window Help Eaton Automation |                                          |                                                                                                    |
| 😂 🖬 🕘 🗠 🗠 👗 🖻 🖹 🗙 🕅                                | 🎼 🖷 i 🖄 + 🗗 i 🏙 i 💜 🎯 🕞 🍙 😤 i 💷 🕾             | d <u>a</u> *≣ \$   ¢   <b>#</b> '        |                                                                                                    |
| 🔍 📰 💷 🔡 🔡 📳 🕸 리 📼 후                                | ●圖 ●時時時時間 ● 聲聲點 計[四句] [8                      | 単154 54 54 15 1 15 1 15 1 15 1 15 1 15 1 |                                                                                                    |
| ces 🗸 🗸 🗙                                          | H PLC_PRG                                     |                                          | ToolBox 🗸 🗸                                                                                                    |
| Test                                               |                                               | ^ ▼                                      |                                                                                                    |
| Device (XC152)                                     |                                               |                                          | Basic Common controls                                                                                                    |
| PLC Logic                                          |                                               |                                          | Alarm manager                                                                                                    |
| Library Manager                                    |                                               |                                          | Measurement controls                                                                                                    |
| PLC_PRG (PRG)                                      |                                               |                                          | Lamps/Switches/Bitmaps                                                                                                    |
| 🗏 饠 Task Configuration                             | Editar                                        |                                          | Special controls                                                                                                    |
| 🖻 😻 MainTask                                       | 201501                                        |                                          | Datatima managina contrale                                                                                                    |
|                                                    |                                               |                                          | - All - All |
| UsuElems.Visu Prg                                  |                                               |                                          | E                                                                                                    |
| 🖻 🍓 Visualization Manager                          |                                               |                                          | Label                                                                                                    |
| TargetVisualization                                |                                               |                                          |                                                                                                    |
| WebVisualization                                   |                                               |                                          |                                                                                                    |
| Visualization                                      |                                               |                                          |                                                                                                    |
|                                                    |                                               |                                          | Combo box                                                                                                    |
|                                                    |                                               |                                          | integer                                                                                                    |
|                                                    |                                               |                                          |                                                                                                    |
|                                                    |                                               |                                          |                                                                                                    |
|                                                    |                                               |                                          | Combo box arr                                                                                                    |
|                                                    |                                               |                                          |                                                                                                    |
|                                                    |                                               |                                          |                                                                                                    |
|                                                    |                                               |                                          | Q15 items                                                                                                    |
|                                                    |                                               |                                          |                                                                                                    |
|                                                    |                                               |                                          | ► X TOOIBOX I Properties                                                                                                    |
|                                                    |                                               |                                          | + 4 ×                                                                                                    |
| evices 🗋 POUs                                      | Name: PLC_PRG.Bulb_1 ▼ ♥ ♥ ♥ ₩                |                                          |                                                                                                    |
| Messages - Total 0 error(s), 0 warning(s), 14 mess | age(s)                                        |                                          |                                                                                                    |
|                                                    | La                                            | st build: 🙆 0 🕐 0 Precompile: 🖌          | SIMULATION Current user: (nobody)                                                                                                    |

#### Step 3: Add a title to the visualisation screen

#### A) Select 'ToolBox' from the bottom right of the screen

You can see the Toolbox in the above picture, which has got different set of controls that can be used in the Visualisation editor, select 'Common Controls'.

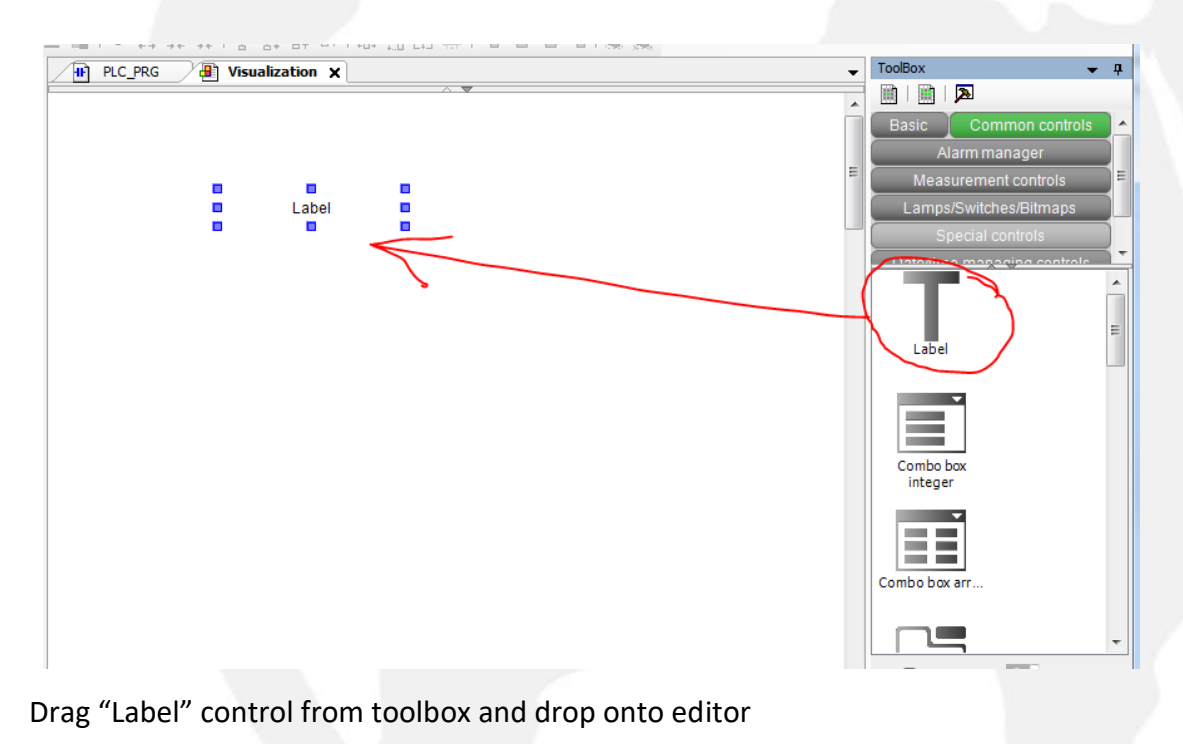

CODESYS beginner Tutorial II

DA DAJO Solutions Developing and exploiting machine intelligence

Version: 1.2

Page 4 of 11

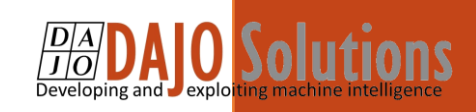

#### C) Add a title to the visualisation screen

"Label" control can be used to show any text message on the screen. If you click on the text "Label", you will be able to change the text

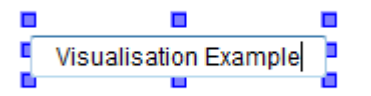

You can change the Font size by following steps:

- 1) Click on Label
- 2) Click "Properties" at bottom of "ToolBox"
- 3) Select "Font" in the "Text Properties"

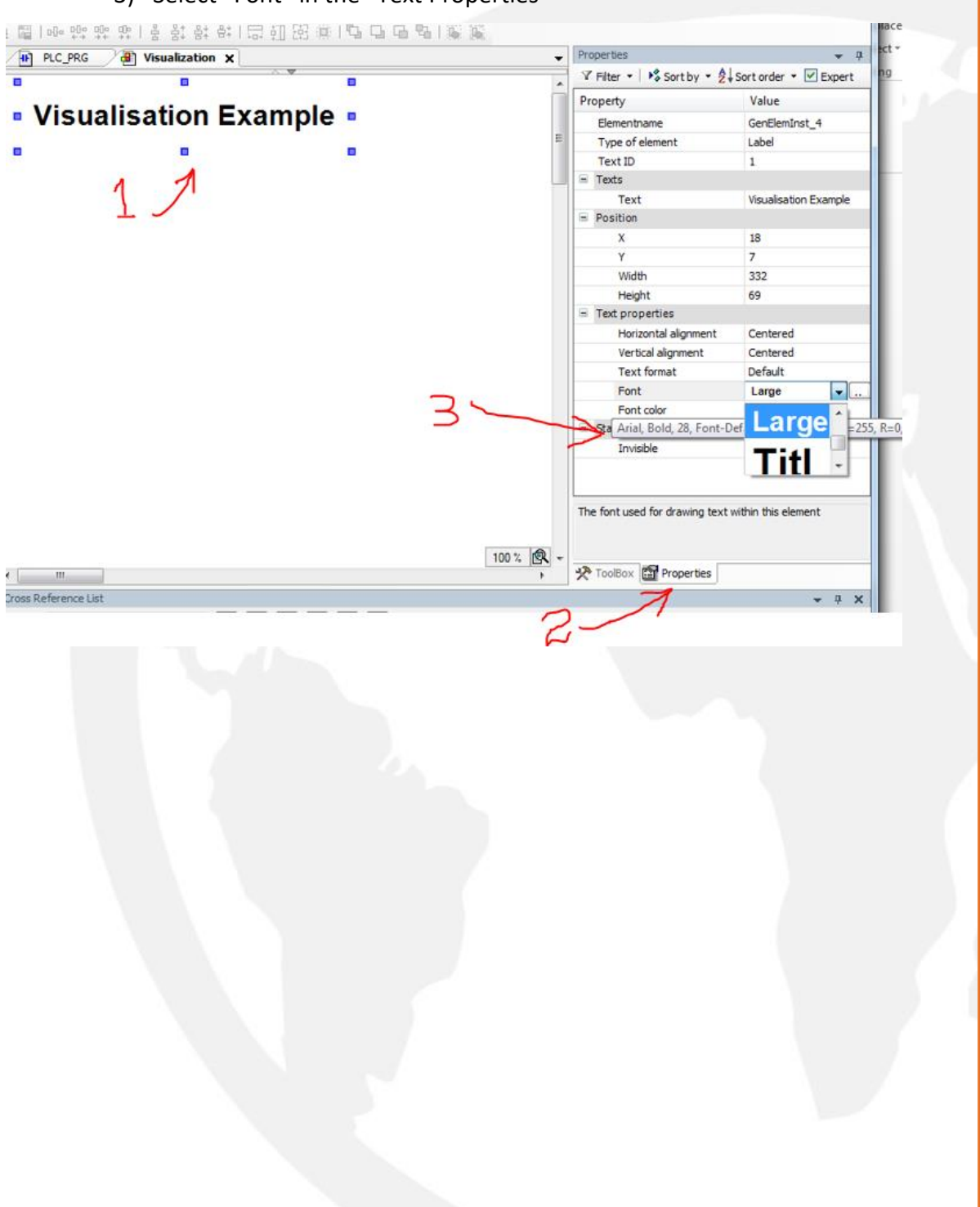

CODESYS beginner Tutorial II

Version: 1.2

Page 5 of 11

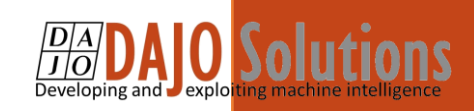

# Step 3: Add visualisation elements

#### A) Open the ToolBox

Click on "ToolBox", select "Lamps/Switches/Bitmaps" and drag "Power switch" onto visualisation editor as shown below

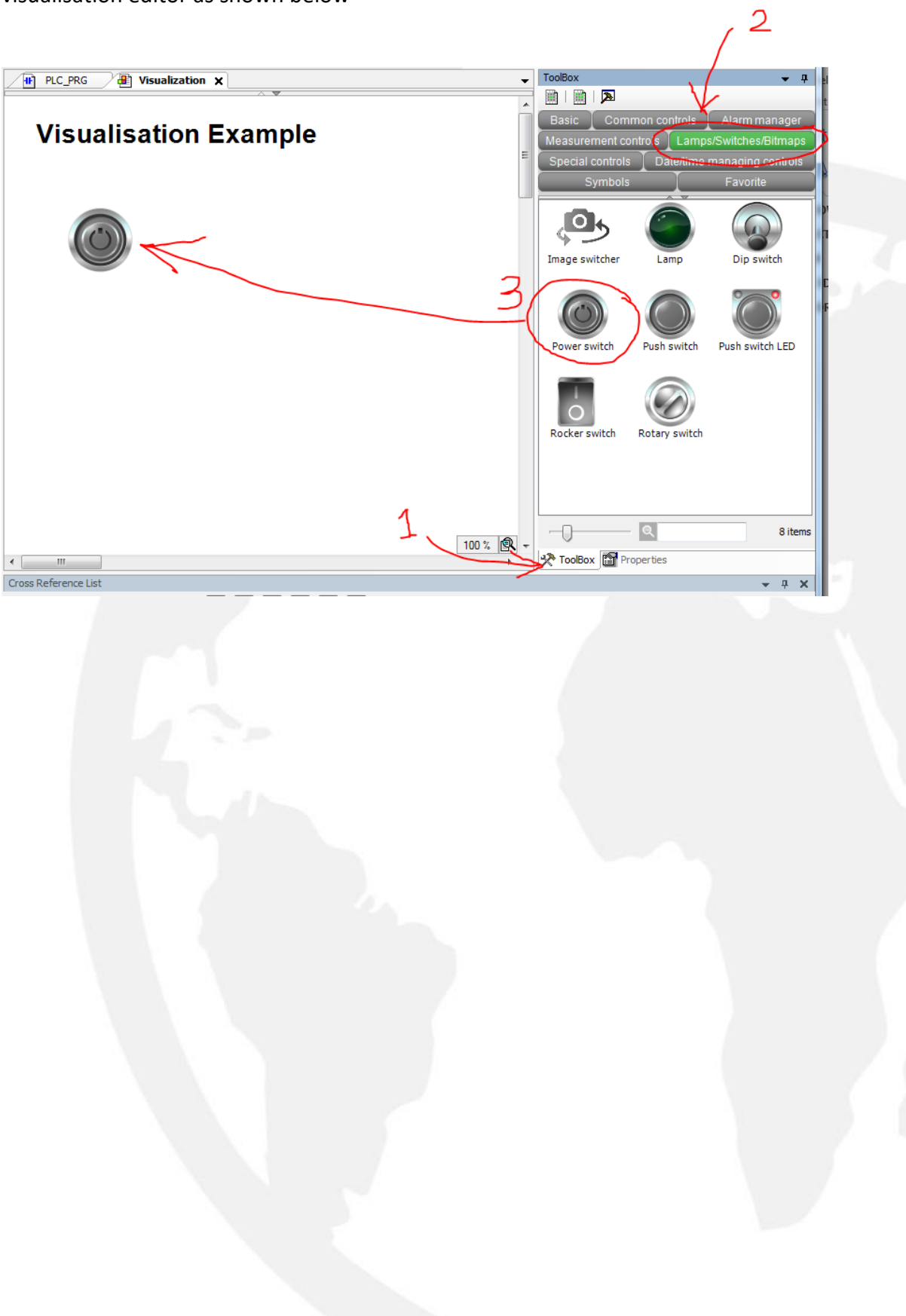

CODESYS beginner Tutorial II

Version: 1.2

Page 6 of 11

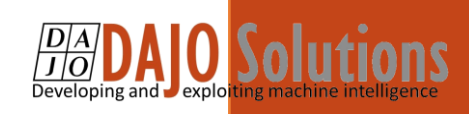

Now click on the "power switch" and open properties.

1) Select "Variable" from properties and click on button with ".."

| 2) From the variable tree, select App | blication $\rightarrow$ PLC_PRG $\rightarrow$ | Button_1 |
|---------------------------------------|-----------------------------------------------|----------|
|---------------------------------------|-----------------------------------------------|----------|

#### 3) Click Ok

| arch Categories |                            |                   |             |                             | Ť          | Y Filter • Sort by •                         | Sort order 🔹 🗹 Exper |
|-----------------|----------------------------|-------------------|-------------|-----------------------------|------------|----------------------------------------------|----------------------|
| les             | e Name                     | Turne             | Address     | Origin                      | ĥ          | Property                                     | Value                |
| · · ·           |                            | 1ypc              | Address     | ongin                       |            | Elementname                                  | GenElemInst_7        |
| 2               | Application                | Application       |             |                             | E          | Type of element                              | Power switch         |
| 2 >             |                            | ROOKAM            |             |                             |            | Position                                     |                      |
|                 | Button 1                   | BOOL              |             |                             |            | X                                            | 68                   |
|                 |                            | Library           |             | Breakpoint Logging F        |            | Y                                            | 119                  |
|                 | = 🧖 IoConfig. Globals      | VAR GLOBAL        |             | breakpoint 20gging r m      |            | Width                                        | 70                   |
|                 | E-{} IoStandard            | Library           |             | IoStandard, 3,5,8,0 (       |            | Height                                       | 70                   |
|                 | - { VisuElem3DPath         | Library           |             | VisuElem3DPath, 3,5,        |            | (Variable                                    | ( [                  |
|                 | ■ {} VisuElemCamDisplayer  | Library           |             | VisuElemCamDisplave         |            | Image settings                               |                      |
|                 | +- {} VisuElemsDateTime    | Library           |             | VisuElemsDateTime, 3        |            | Transparent                                  |                      |
|                 | - { } VisuElemsWinControls | Library           |             | VisuElemsWinControls        |            | Transparent color                            | Black                |
|                 | - {} VisuElemTextEditor    | Library           |             | VisuElemTextEditor. 3       |            | Isotropic type                               | Isotropic            |
|                 |                            | Library           |             | VisuElemTrace, 3.5.8        |            | Horizontal alignment                         | Left                 |
|                 |                            |                   |             |                             |            | Vertical alignment                           | Тор                  |
|                 |                            |                   |             |                             |            | Element behavior                             | Image toggler        |
|                 |                            |                   |             |                             |            | <ul> <li>Texts</li> </ul>                    |                      |
|                 |                            |                   |             |                             |            | Tooltip                                      |                      |
| tured view      |                            |                   | Filter: Non | • •                         |            | <ul> <li>State variables</li> </ul>          |                      |
|                 |                            |                   |             |                             |            | Invisible                                    |                      |
|                 |                            | Insert with argum | ients 🔄 I   | isert with namespace prefix |            | Deactivate inputs                            |                      |
| n_1: BOOL;<br>) |                            |                   |             | *                           | <b>R</b> - | A variable that will be displayed<br>element | and modified by the  |
|                 |                            | 3                 |             |                             |            |                                              | <b>▼</b> ‡           |
|                 |                            |                   |             | OK Cancel                   | SIMU       | LATION Current us                            | er: (nobody)         |

Variable value will be filled as shown below:

| /0             |
|----------------|
| 70             |
| PLC_PRG.Button |
|                |
|                |
|                |

Now drag a "Lamp" from Toolbox and drop on visualisation editor

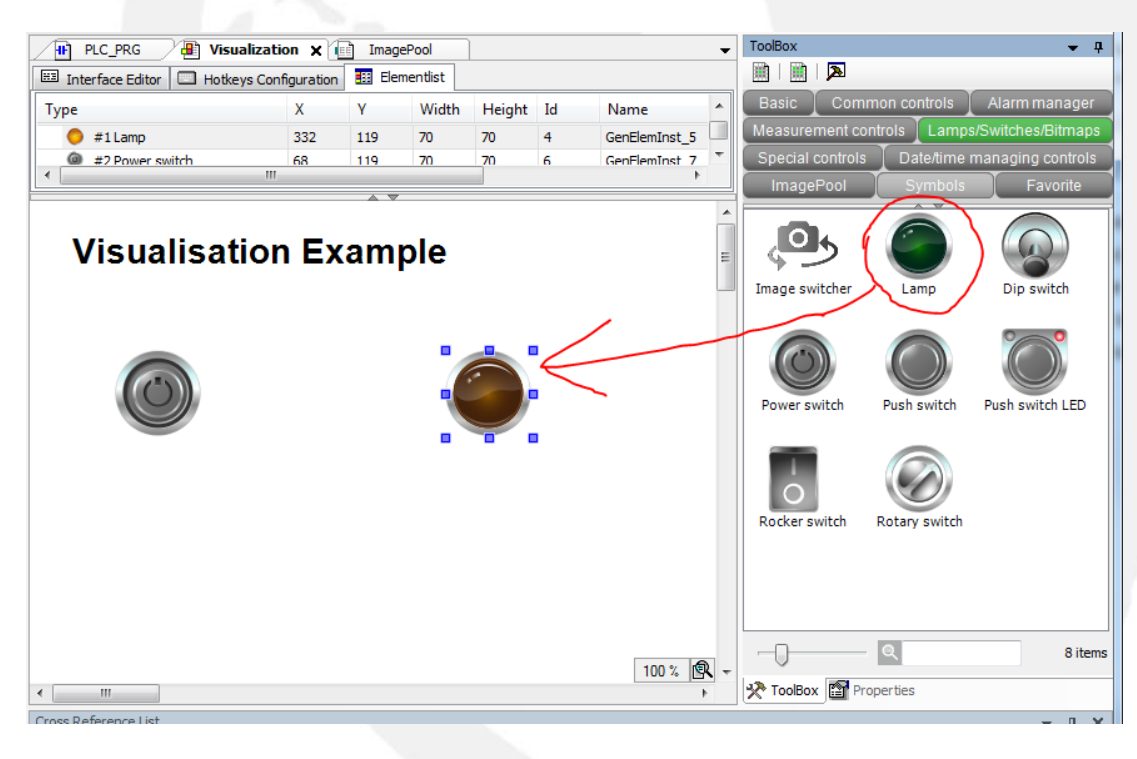

CODESYS beginner Tutorial II

Version: 1.2

Page 7 of 11

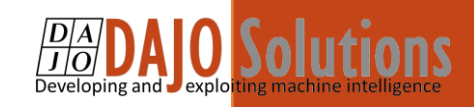

Open properties for Lamp:

- 1) Click on ".." button next to Variable.
- 2) From the variable tree, select Application  $\rightarrow$  PLC\_PRG  $\rightarrow$  Bulb\_1
- 3) Click O

| es      | Name                      | Type                | Address      | Origin                                | •          | Properties                        | <b>▼</b> 4            |
|---------|---------------------------|---------------------|--------------|---------------------------------------|------------|-----------------------------------|-----------------------|
|         |                           | Analication         |              |                                       |            | Y Filter • Sort by • 💈            | Sort order 🝷 🗹 Expert |
| 2       | E PLC PRG                 | PROGRAM             |              |                                       | •          | Property                          | Value                 |
| 4       | Ø Bulb 1                  | BOOL                |              |                                       | 5          | Elementname                       | GenElemInst_5         |
|         | Button 1                  | BOOL                |              |                                       | 7 -        | Type of element                   | Lamp                  |
|         | + BPLog                   | Library             |              | Breakpoint Logging F                  | P.         | Position                          |                       |
|         | 🗉 🎑 IoConfig Globals      | VAR GLOBAL          |              |                                       |            | X                                 | 332                   |
|         | IoStandard                | Library             |              | IoStandard, 3.5.8.0 (                 |            | Y                                 | 119                   |
|         | • {} VisuElem3DPath       | Library             |              | VisuElem3DPath, 3,5,                  | =          | Width                             | 70                    |
|         | + {} VisuElemCamDisplayer | Library             |              | VisuElemCamDisplave                   |            | Height                            | 70                    |
|         | {} VisuElemsDateTime      | Library             |              | VisuElemsDateTime, 3                  |            | Variable                          | (                     |
|         | {} VisuElemsWinControls   | Library             |              | VisuElemsWinControls                  |            | Image settings                    | <u> </u>              |
|         | {} VisuElemTextEditor     | Library             |              | VisuElemTextEditor, 3                 |            | Transparent                       |                       |
|         | VisuElemTrace             | Library             |              | VisuElemTrace, 3.5.8                  |            | Transparent color                 | Black                 |
|         |                           | ,                   |              | · · · · · · · · · · · · · · · · · · · |            | Isotropic type                    | Isotropic             |
|         |                           |                     |              |                                       |            | Horizontal alignment              | Left                  |
|         |                           |                     |              |                                       |            | Vertical alignment                | Тор                   |
| L       |                           |                     |              |                                       |            | Texts                             |                       |
| ed view |                           |                     | Filter: None | •                                     |            | Tooltip                           |                       |
|         |                           | _                   | _            |                                       |            | State variables                   |                       |
|         |                           | ☑ Insert with argum | ients In:    | ert with namespace prefix             |            | Invisible                         |                       |
| ion:    |                           |                     |              |                                       |            | Background                        |                       |
| 3001.   |                           |                     |              | ^                                     |            | Image                             | Yellow                |
|         |                           |                     |              |                                       | <b>R</b> + | Variable that will be displayed b | y the element         |
|         |                           | 3                   |              | *                                     | ,          |                                   | ≁ # X                 |

#### The "Variable" property will look like this

| = | Width          | 70             |  |
|---|----------------|----------------|--|
|   | Height         | 70             |  |
|   | Variable       | PLC_PRG.Bulb_1 |  |
|   | Image settings |                |  |

The application is complete now. We can now run the application to test it.

CODESYS beginner Tutorial II

Version: 1.2

Page 8 of 11

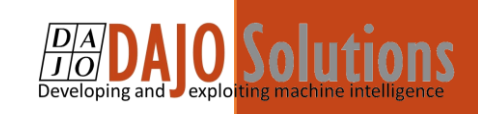

### Step 4: Testing

#### A) Log in

From the menu in the "Online" make sure that "Simulation" is ON. Then click on "Login"

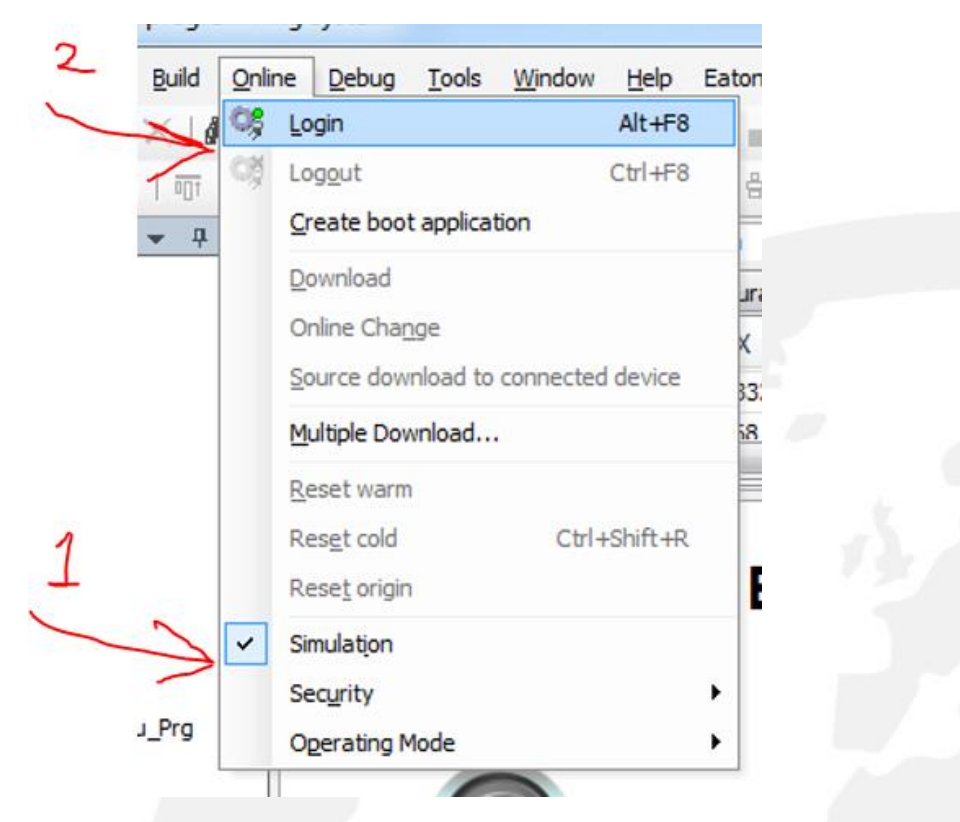

B) Click "OK" on next screen

| Options <ul> <li>Login with online change.</li> <li>Login with download.</li> <li>Login without any change.</li> </ul> | Options <ul> <li>Login with online change.</li> <li>Login with download.</li> <li>Login without any change.</li> <li>Update boot project</li> </ul> | ? | Application changed since last download. What do you want to do? |
|----------------------------------------------------------------------------------------------------|----------------------------------------------------------------------------------------------------|---|------------------------------------------------------------------|
| <ul> <li>Login with online change.</li> <li>Login with download.</li> <li>Login without any change.</li> </ul>         | <ul> <li>Login with online change.</li> <li>Login with download.</li> <li>Login without any change.</li> <li>Update boot project</li> </ul>         |   | Options                                                          |
| <ul> <li>Login with download.</li> <li>Login without any change.</li> </ul>                                            | <ul> <li>Login with download.</li> <li>Login without any change.</li> <li>Update boot project</li> </ul>                                            |   | Cogin with online change.                                        |
| Cogin without any change.                                                                                              | <ul> <li>Login without any change.</li> <li>Update boot project</li> </ul>                                                                          |   | Ogin with download.                                              |
|                                                                                                    | ✓ Update boot project                                                                                                    |   | Cogin without any change.                                        |
| Update boot project                                                                                                    |                                                                                                    |   | Update boot project                                              |

CODESYS beginner Tutorial II

Version: 1.2

Page 9 of 11

C) Now click "Debug  $\rightarrow$  Start" to start the application

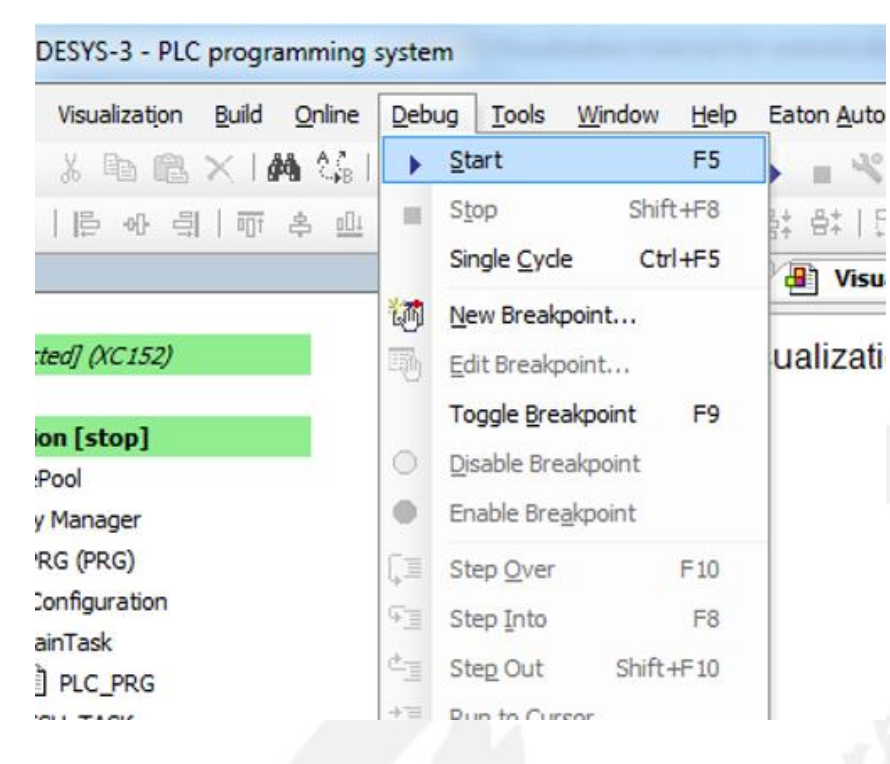

D) You will see the visualisation in Run mode on the screen

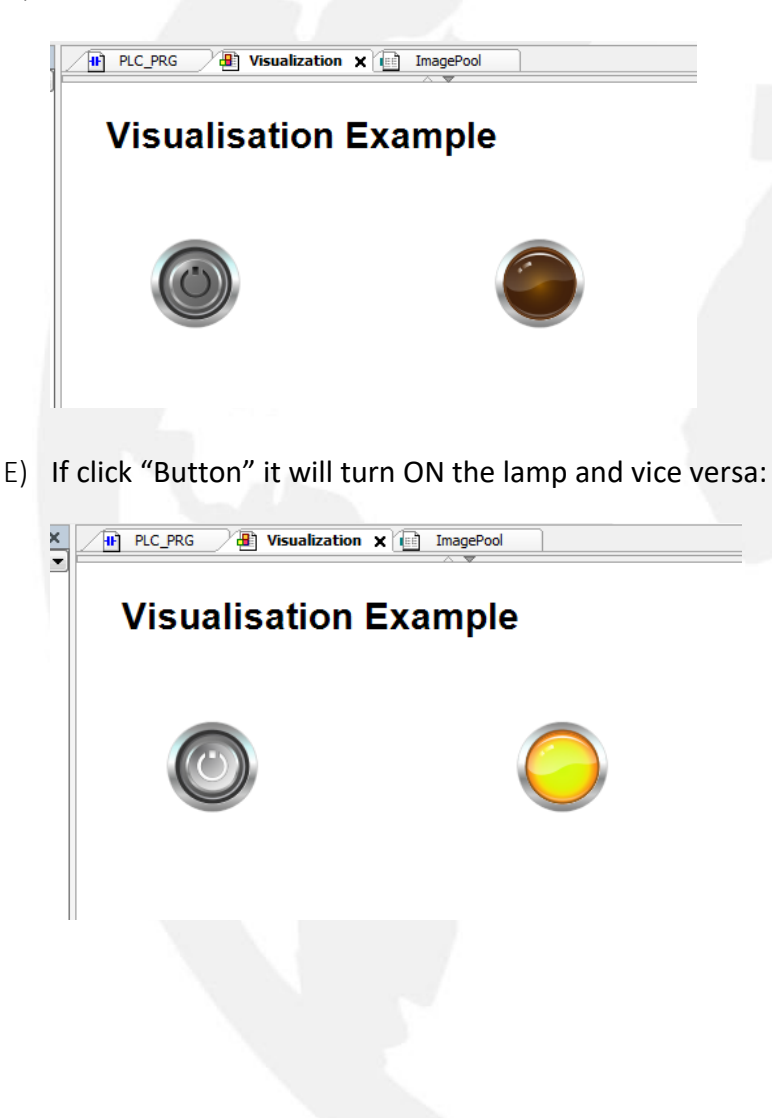

CODESYS beginner Tutorial II

DAJO Solutions

Version: 1.2

Page 10 of 11

- F) Separate the visualization screen by dragging and dropping it's tab off the menu bar, so that you can see the visualisation and the line diagram at the same time.
- G) If you check your program you will see that turning ON the "Button" on visualisation is actually turn ON the "Button\_1" variable in your program that will turn ON the "Bulb\_1" in the program. Because we have linked the controls on the visualisation with the variables so we can see the effect in the visualisation.

| Device.Application.PLC_PRG |             |           |                |         |         |        |
|----------------------------|-------------|-----------|----------------|---------|---------|--------|
| xpression                  | Туре        | Value     | Prepared value | Address | Comment |        |
| Ø Button_1                 | BOOL        | ??        |                |         |         |        |
| Ø Bulb_1                   | BOOL        | ??        |                |         |         |        |
| RET Vi                     | sualization |           | × •            |         |         | Bulb_1 |
|                            | Visualisa   | ation Exa | ample          |         | =       |        |
|                            |             |           | $\bigcirc$     |         |         |        |

H) This tutorial is complete now

CODESYS beginner Tutorial II

DA DAJO Solutions

Version: 1.2

Page 11 of 11